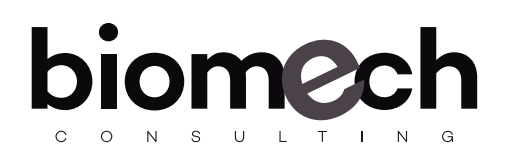

## 1.- INTRODUCCIÓN

En esta guía le enseñaremos a usar y a sacar el máximo provecho a nuestra herramienta de Webinarios.

Tras apuntarse, y cuando falte una hora aproximadamente para el comienzo del mismo, recibirá en su correo un enlace único.

▲ NOTA: Es muy importante que no comparta dicho enlace, ya que le identifica dentro del sistema, y perdería entonces su acceso.

Al entrar en la plataforma, nuestra pantalla del navegador mostrará algo como esto:

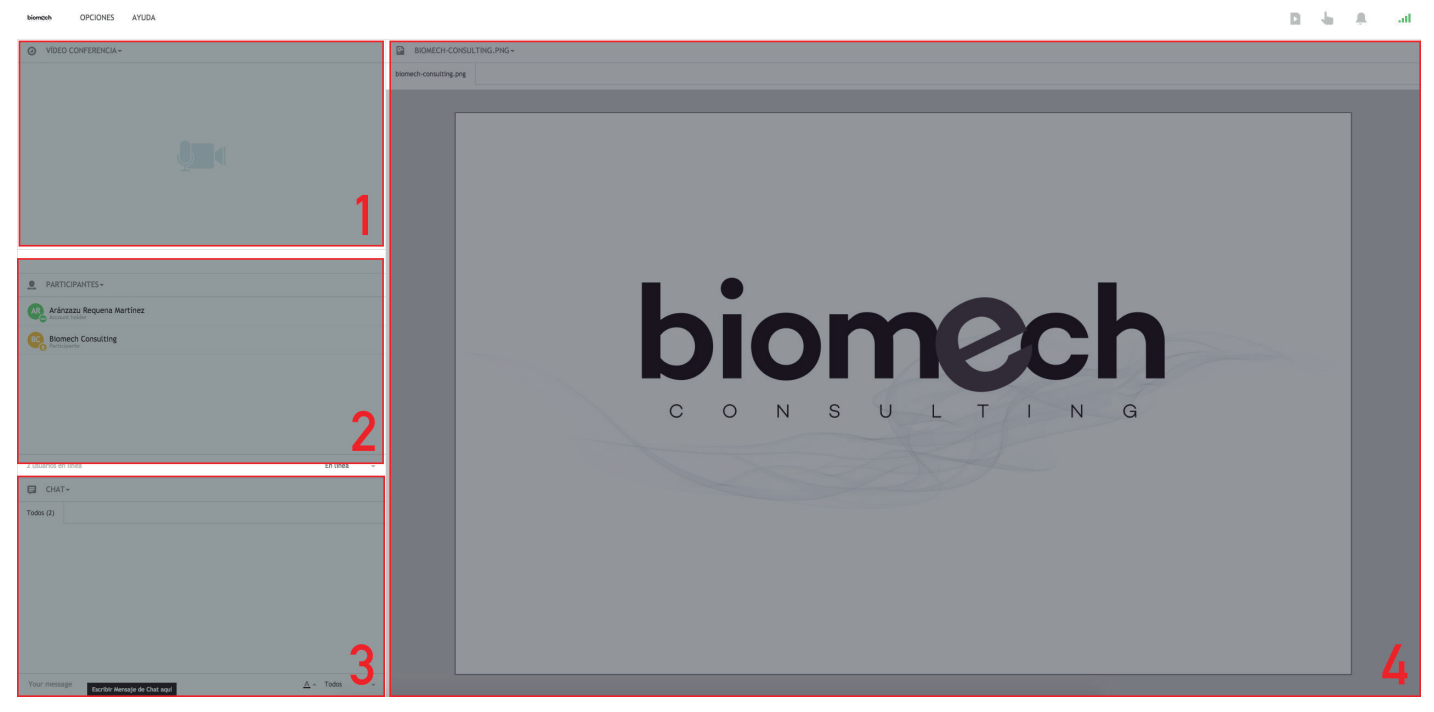

Recomendamos ampliar la ventana lo máximo posible para obtener los mejores resultados.

**Bloque 1: Sección de Video Conferencia.** Aquí podrá ver las cámaras que se encuentren activas, tanto de los ponentes, como de los participantes que soliciten hablar y se les conceda el turno.

**Bloque 2: Sección de Participantes.** En esta sección podrá ver los ponentes y moderadores que forman parte del Webinario.

**Bloque 3: Sección de Chat.** Un bloque de chat para realizar preguntas y poner en común distintas cuestiones.

**Bloque 4: Sección General.** En este caso se trata de un bloque multipropósito. Podrá ver tanto pases de diapositivas, como imágenes, vídeo, etcétera.

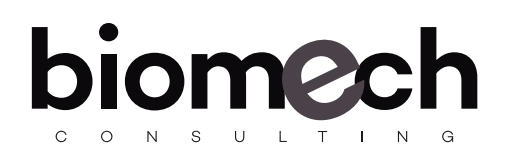

## **BLOQUE 1 - SECCIÓN DE VIDEO CONFERENCIA**

En esta sección verá las cámaras de los ponentes, así como la cámara de los participantes que soliciten hablar y se les conceda el turno.

Para solicitar hablar, tendrá que hacer click en este botón, situado en la esquina superior derecha.

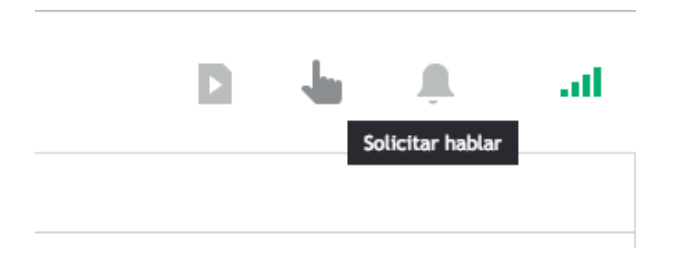

Una vez concedido el turno, Adobe Flash Player solicitará acceso a la cámara y el micrófono. Deberemos hacer click en "Permitir"

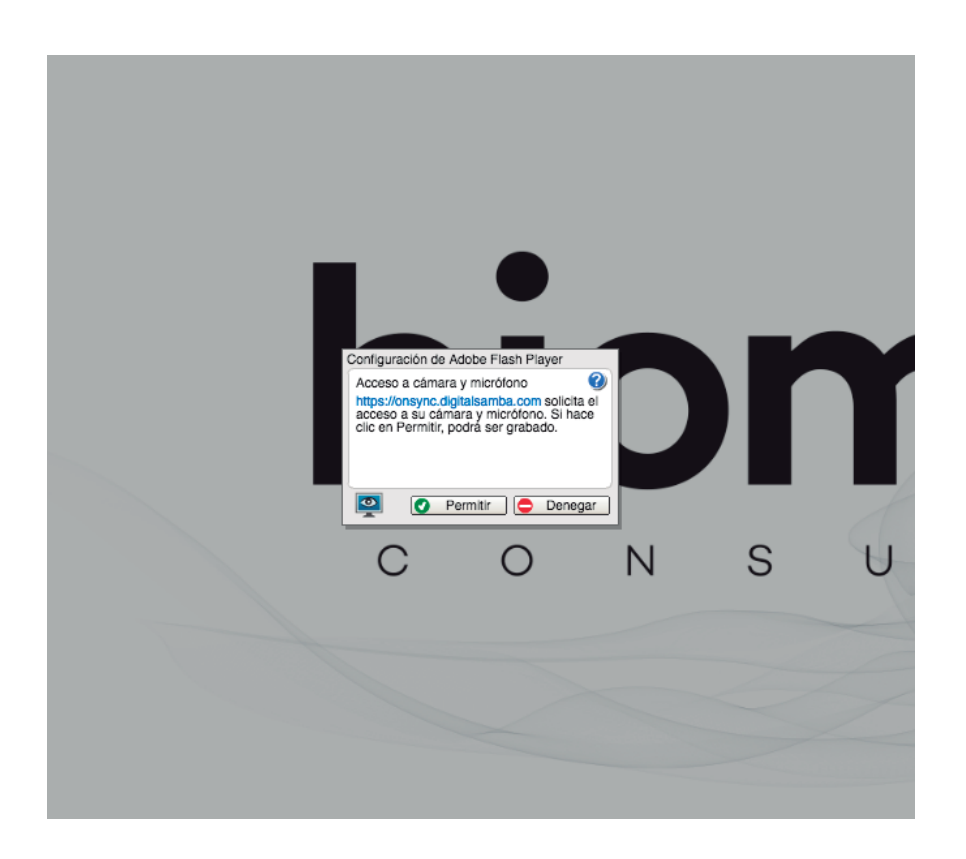

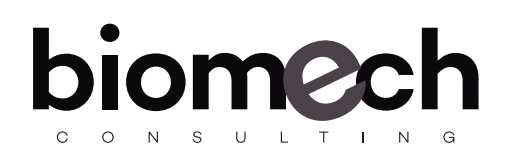

## **BLOQUE 3 - SECCIÓN DE CHAT**

Con el bloque de Chat podrá interactuar con otros usuarios, así como con los ponentes. Así mismo, tenga en cuenta que otros participantes podrán leer sus mensajes.

En caso de querer mandar un mensaje privado a uno de los participantes y/o ponentes, puede hacerlo de la siguiente forma:

| CHAT-        |            |                         |
|--------------|------------|-------------------------|
| Todos (2)    |            |                         |
|              |            |                         |
|              |            |                         |
|              |            |                         |
|              |            |                         |
|              |            |                         |
|              |            |                         |
|              |            | Todos<br>Aránzazu Reque |
| Your message | <u>A</u> ^ | Todos –                 |

En la esquina inferior derecha del bloque, tiene la opción "Todos". Al clickar, aparecerán los distintos participantes y/o ponentes. Seleccione el participante y/o ponente y su mensaje se enviará de manera privada a este mismo.

## **BLOQUE 4 - SECCIÓN GENERAL**

En esta sección podrá visualizar presentaciones, pantallas, imágenes y/o vídeos que los ponentes compartan.

En caso de tener problemas de visualización, recomendamos utilizar el modo a pantalla completa (botón señalado con círculo rojo) para aprovechar al máximo el tamaño de su pantalla, evitando así desplazamientos de imagen.

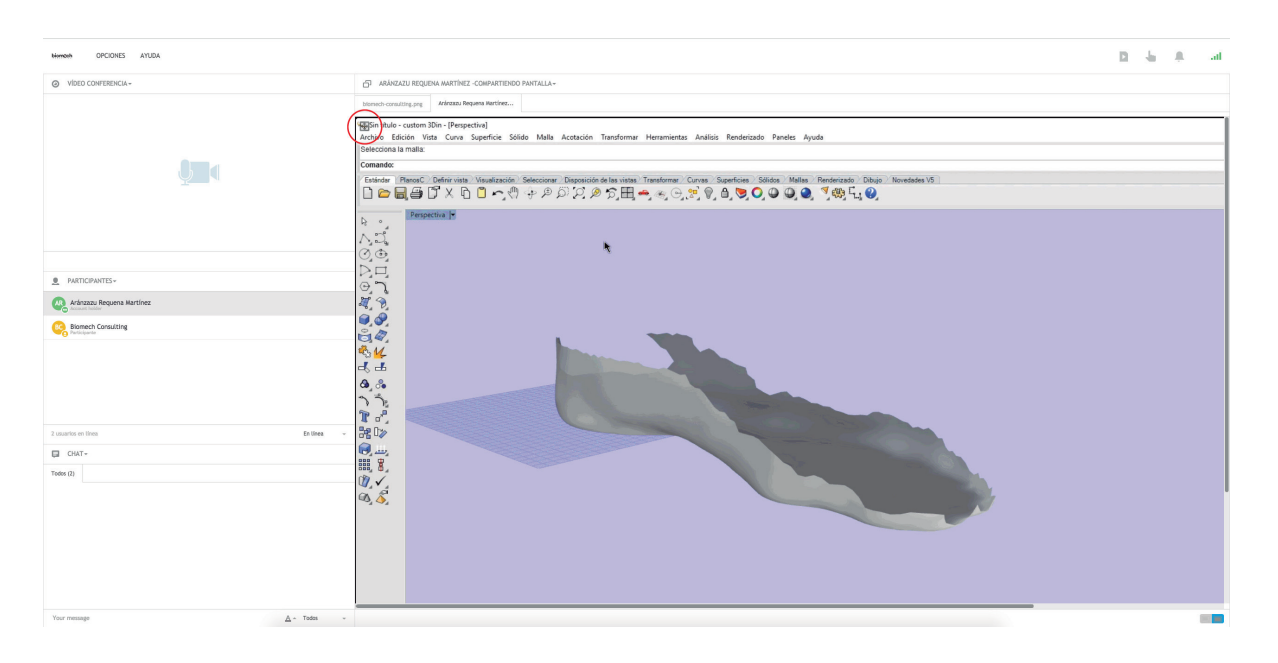